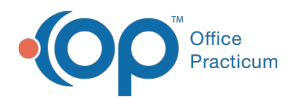

# Financial Analytics (PA): Patient Demographics

Last Modified on 08/28/2024 2:49 pm EDT

🛽 This is a contracted feature. Contact solutions@officepracticum.com to learn about implementing this in your Practice.

#### Version 21.3

## Path: Tools tab > Reporting button > Financial Analytics > Patient Demographics

# When to Use this Report

Use this dashboard to view details regarding your patient population. You can view your patients ethnicity, race, gender identity and language, the population based on age and gender, the providers with the least amount of patient volumes, You can quickly see patients that have not been seen in over a year and your patient population based on status.

#### **Qualifications/Best Practices**

Maintain your patient's Demographics in order to pull the most relevant and accurate data in this report.

## **About Patient Demographics**

#### **Filters**

You can filter this report by Location and/or by Provider by selecting from the drop-downs.

## Patient Demographics Dashboards Overview

Hover over each tile to see details of the individual data points. Each tile is defaulted to show the last six months. You can click the filter icon  $\nabla_{i} e^{\pi}$ : within each tile to filter differently.

| Gender by Age                                                                                                    | Gender by Growth Development Stage                                                                                                    |
|----------------------------------------------------------------------------------------------------|----------------------------------------------------------------------------------------------------|
| <b>Type of report</b> Distribution chart<br><b>Displays</b> : Quick glance at your patient populate based on age                                                                | <b>Type of report</b> Line Chart<br><b>Displays</b> : A look at your patient population based on age and                                                    |
| and gender.<br>Details:                                                                                                    | gender for the different development stages. Details:                                                                                                    |
| <ul> <li>Age. Displays age by years, with the exception of the first year divided into six months.</li> <li>Gender: Shows the gender distribution with the number of</li> </ul> | Age Category: Split into Infancy, Toddler, Childhood,<br>Adolescence, Adulthood, and Others.     # of Datiente: Shows the total number of natiente for that |
| patients for that age within each bar.                                                                                                    | age category on the top of the bar, with the distribution<br>percentages. Hover over each bar section to see more details.                                  |

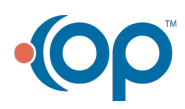

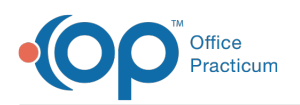

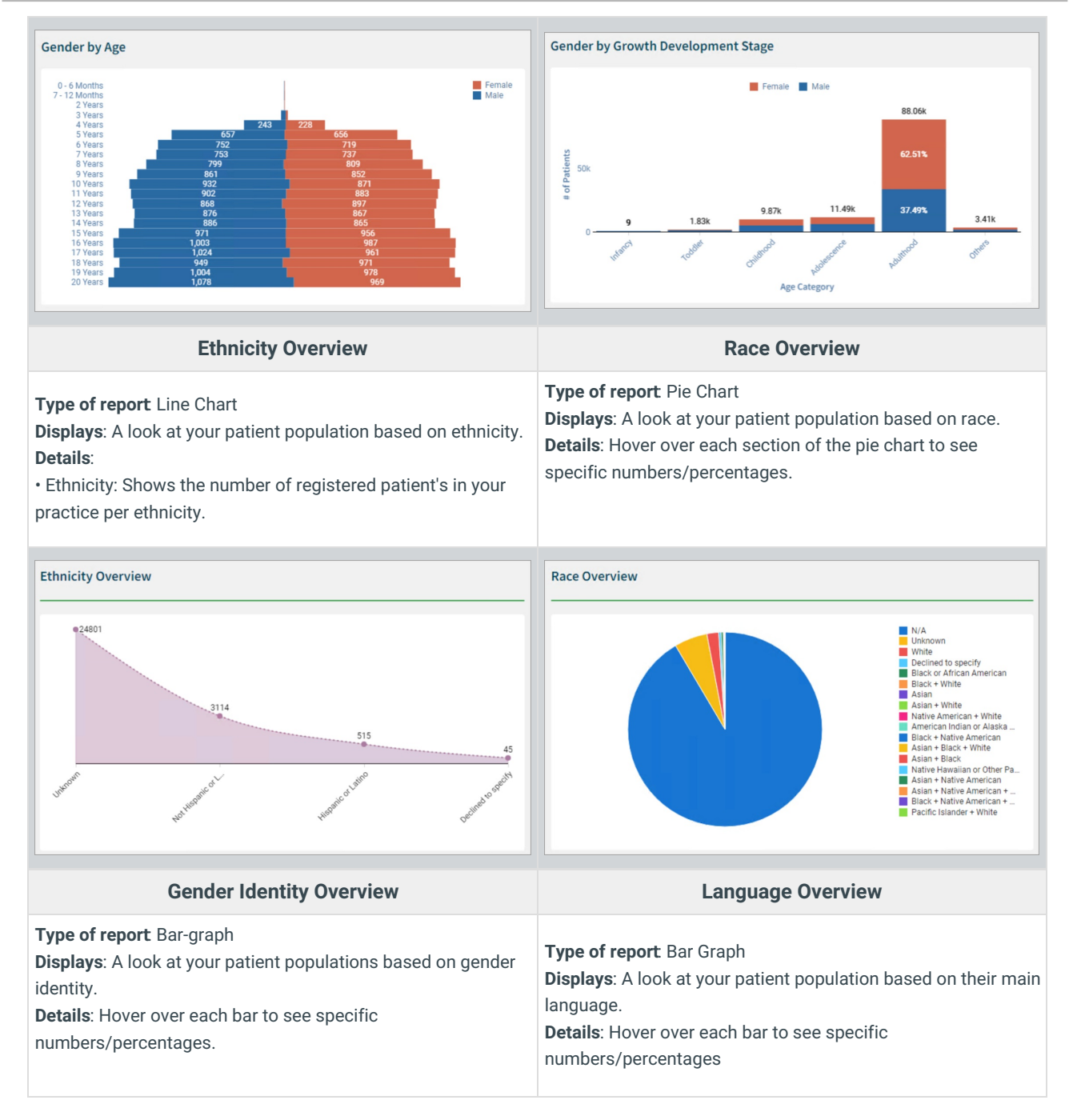

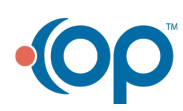

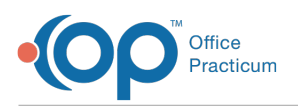

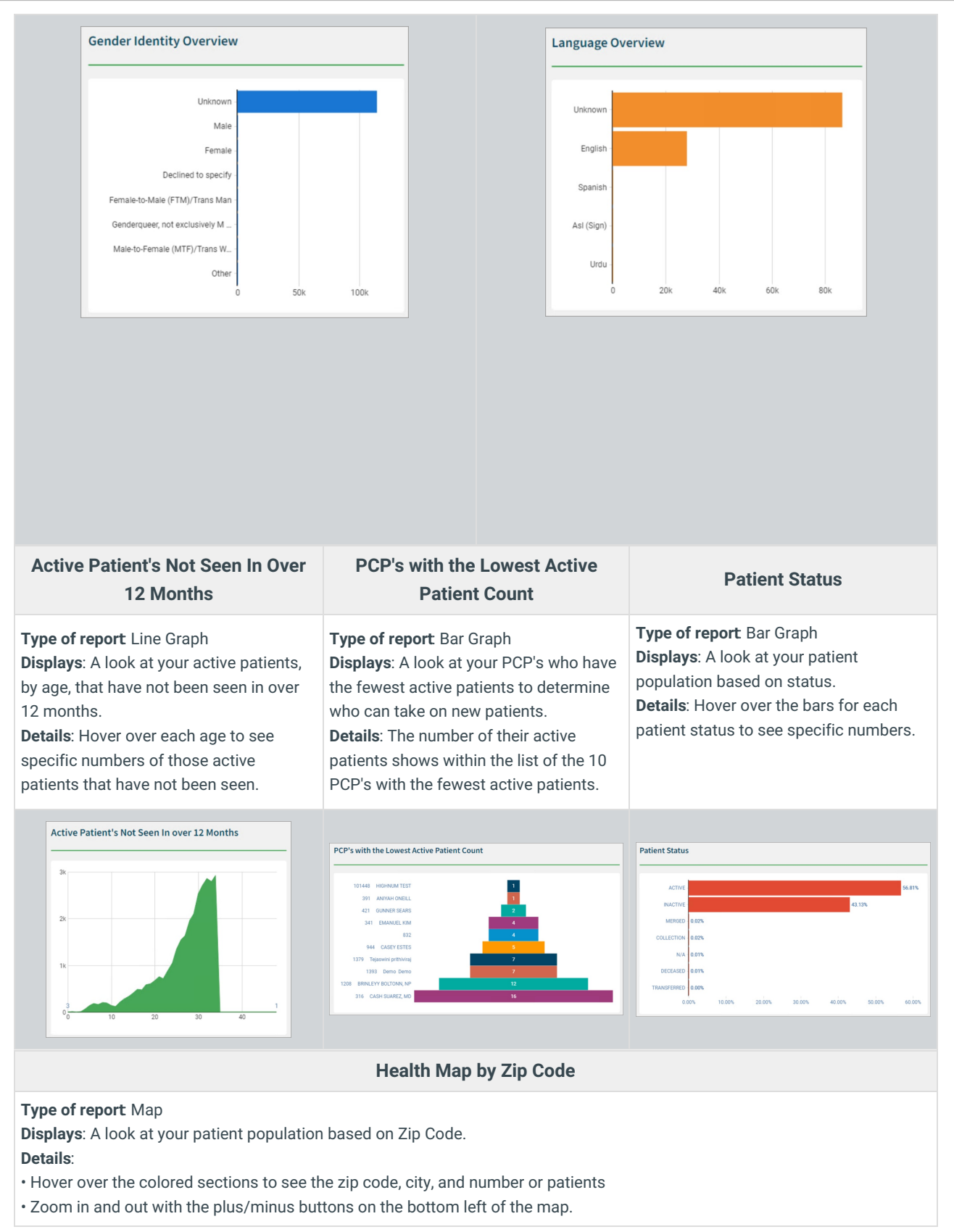

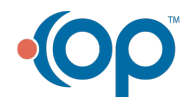

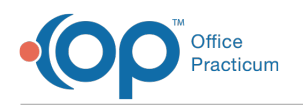

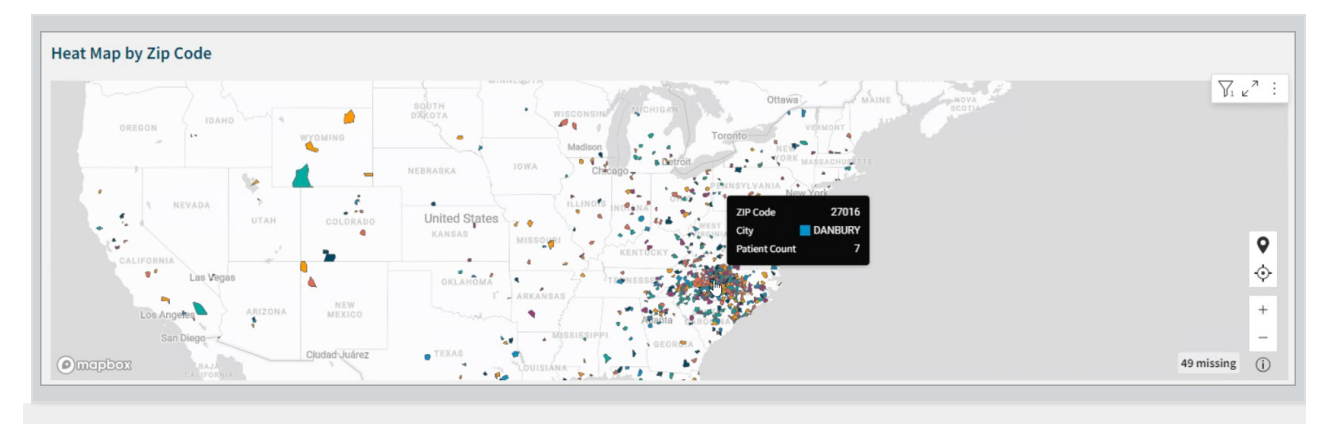

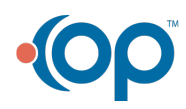